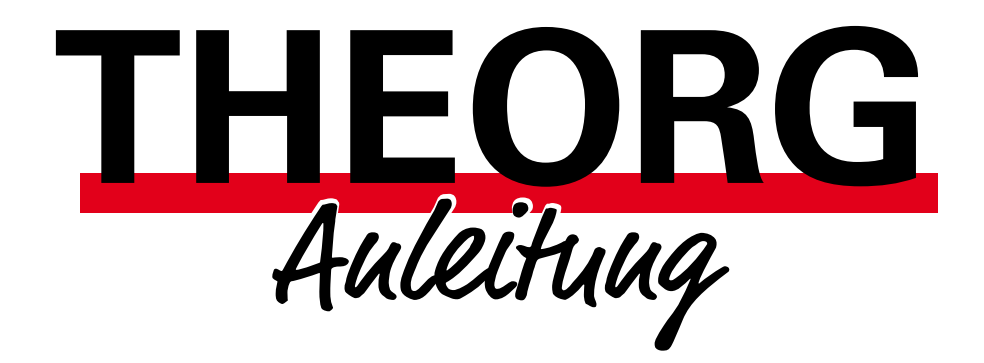

# MLA – Verschlüsselung und Zertifizierung

Alles Wichtige Schritt für Schritt

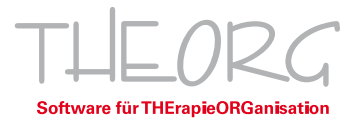

# Inhaltsverzeichnis

| Vorwort                                                          | 3  |
|------------------------------------------------------------------|----|
| 1. Verschlüsselung über den THEORG-Verschlüsselungs-Service      | 4  |
| 2. Verschlüsselung über ein eigenes Zertifikat (Firma ITSG GmbH) | 5  |
| 3. FAQ-Zertifizierung                                            | 16 |
| 4. Infos zu einmaligen Einstellungen                             | 16 |
| 5. Infos zur Durchführung der Abrechnung                         | 16 |

# Vorwort,

Damit beim Versand Ihrer maschinenlesbaren Abrechnung über das Internet kein Unbefugter die Daten lesen kann, müssen diese verschlüsselt werden. Hierfür gibt es für das Gesundheitswesen ein spezielles Verfahren. Das aktuelle Verfahren zur Verschlüsselung der Daten für die maschinenlesbare Abrechnung ist "PKCS#7".

Sie können für dieses Verfahren die Verschlüsselung über unseren THEORG-Verschlüsselungs-Service nutzen **oder** ein eigenes Zertifikat beantragen und darüber verschlüsseln.

Beide Varianten werden in dieser Broschüre Schritt für Schritt erklärt.

# 1. Verschlüsselung über den THEORG-Verschlüsselungs-Service

Beim THEORG-Verschlüsselungs-Service werden Ihre Abrechnungsdateien auf unserem Server der SOVDWAER GmbH verschlüsselt.

Die Nutzung ist derzeit kostenfrei und Sie können diesen Service sofort einsetzen.

Es gibt jedoch keine Zusicherung bezüglich der Verfügbarkeit.

Wenn Sie auf "Nummer sicher" gehen wollen, beantragen Sie ein Zertifikat der Firma "ITSG GmbH." (Im Abschnitt 2 dieser Broschüre.)

Den THEORG-Verschlüsselungs-Service aktivieren Sie im THEORG in {Einstellungen} {Rezeptabrechnung} {MLA} Lasche {Verschlüsselung}.

Weitere Infos finden Sie in der Hilfe (F1)

| Rezeptabrechnung                              | ×                 |
|-----------------------------------------------|-------------------|
| Abrechnung MLA <u>Classic</u> MLA PR <u>O</u> | Allgemein         |
| Verschlüsselungsverfahren                     | Zuzahlung         |
| ⊖ Verschlüsselung nicht aktiv                 | MLA               |
| ⊖ Eigenes Verschlüsselungszertifikat (ITSG)   | Abrechnungsstelle |
| Verschlüsselung über THEORG-Service           |                   |

# 2. Verschlüsselung über ein eigenes Zertifikat (Firma ITSG GmbH)

## ITGS Antragsverfahren

Für die maschinenlesbare Abrechnung (MLA) ist eine Verschlüsselung der Abrechnungsdaten erforderlich. Diese beantragen Sie über ein Zertifikat bei der Fa. ITSG GmbH.

Wichtige Punkte im Ablauf der Zertifizierung sind:

**ITSG-Registrierungsportal**: Der Antragsteller muss sich einmalig über das Registrierungsportal der Firma ITSG GmbH registrieren.

**Postident-Verfahren**: Eine Kontaktperson muss sich über ein Postident-Verfahren identifizieren (persönliche Identifikation in einer Postfiliale oder über die Online-Ausweisfunktion (eID)).

Freischaltcode per Post: Das Trust Center schickt einen Freischaltcode per Post.

Zertifikat per E-Mail: Das Trust Center schickt das Zertifikat per E-Mail.

Meldestelle: Leistungserbringer mit mehreren IK müssen sich als Meldestelle anmelden.

## Sind Sie eine Meldestelle?

Wenn Sie mit dem für Ihr Institutionskennzeichen (IK-Nummer) ausgestellten Zertifikat Abrechnungen für weitere IK-Nummern übertragen, gelten Sie als Meldestelle. Das trifft zum Beispiel dann zu, wenn Sie verschiedene Heilmittelbereiche über mehrere Mandanten in Ihrer Praxis abrechnen. In diesem Fall müssen Sie sich mit einer Eigenerklärung beim ITSG-Trust Center als Meldestelle kostenpflichtig anmelden.

Das Formular zur Eigenerklärung für eine Meldestelle finden Sie hier:

https://www.gkv-datenaustausch.de/media/dokumente/standards\_und\_normen/technische\_spezifikationen/Anlage\_16\_Anlage\_1\_Eigenerklaerung.pdf

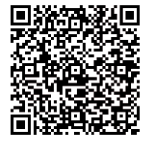

Informationen zu den Preisen finden Sie hier: https://www.itsg.de/produkte/trust-center/zertifikat-beantragen/

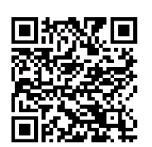

## Klären Sie vor der Antragstellung:

□Wer soll die Kontaktperson für die ITSG GmbH sein? Sinnvoll ist es, hier den Praxisinhaber zu benennen.

□ Im Laufe des Antragverfahrens schickt die Fa. ITSG GmbH einen Freischaltcode per Post an die Adresse, die Ihrer IK-Nummer zugewiesen ist. Prüfen Sie die Adresse auf Ihrem IK-Vergabebescheid. Wenn die Adresse nicht mehr aktuell ist, können Sie die Daten hier aktualisieren lassen:

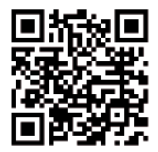

https://www.dguv.de/arge-ik/downloads/index.jsp

### Für das Beantragen der Zertifizierung benötigen Sie:

Einen Internetzugang

Ein gültiges Ausweisdokument (Personalausweis oder Reisepass) der Kontaktperson.

**Bitte beachten**: Das Postident-Verfahren über die Online-Ausweisfunktion ist nur möglich mit einem deutschen Personalausweis mit aktivierter Online-Ausweisfunktion (eID).

☐ Ihre IK-Nummer.

□THEORG-Version ab 15.33

□ In THEORG die Berechtigung für den Bereich {Einstellungen} {Rezeptabrechnung}

## Wie beantragen Sie ein ITSG-Zertifikat?

Um ein ITSG-Zertifikat zu beantragen, müssen Sie sich im neuen ITSG-Registrierungsportal anmelden:

https://registrierungsportal.itsg.de/regportal/client/de/products/TRUSTCENTER

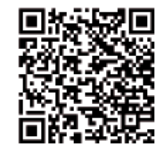

Bei Fragen zum Registrierungsportal wenden Sie sich an die Hotline der Fa. ITSG GmbH.

*Tipp:* Eine ausführliche Anleitung der Fa. ITSG GmbH zur Registrierung finden Sie hier: <u>https://www.itsg.de/wp-content/uploads/2023/04/Informationen-zum-Trust-Center-Registrierungsportal.pdf.</u>

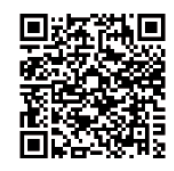

In der Anmeldemaske wählen Sie "Registrieren".

Die Antragsdaten werden in 10 Schritten erfasst und geprüft. Alle Details finden Sie auf den nächsten Seiten.

Schritt 1: Geben Sie die IK-Nummer ein, für die Sie das Zertifikat beantragen wollen. Bestätigen Sie, dass Sie den Hinweistext zur Meldestelle gelesen und verstanden haben. Wenn Sie eine Meldestelle sind, laden Sie das Formular für die Eigenerklärung runter. Klicken Sie auf <Weiter>.

Wenn Sie eine Meldestelle sind, füllen Sie die Eigenerklärung für eine Meldestelle aus. Verwenden Sie hierbei die IK-Nummer, für die Sie auch das Zertifikat beantragen. Senden Sie die ausgefüllte und unterschriebene Eigenerklärung an die Fa. ITSG GmbH.

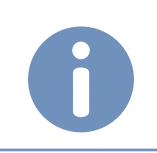

Hinweis: Geben Sie unbedingt die IK-Nummer, nicht die Betriebsnummer ein!

Schritt 2: 1 Geben Sie die persönlichen Daten der Kontaktperson ein, die im Zertifikat stehen soll, z. B. der Praxisinhaber. Geben Sie die Daten so ein, wie sie auf dem Ausweisdokument angegeben sind (z. B. mehrere Vornamen, Doppelname oder Titel beim Nachnamen).

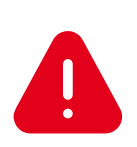

Achtung: Wenn der Name unvollständig ist oder von den Angaben im Ausweisdokument abweicht, kommt es zu einer Ablehnung bei der Identitätsprüfung nach dem Postident-Verfahren! Die Registrierung muss in diesem Fall wiederholt werden.

**2** Geben Sie eine Telefonnummer und eine E-Mailadresse ein. Achten Sie bei der E-Mailadresse auf die korrekte Schreibweise! Sie erhalten eine Bestätigungsmail an die hier angegebene Adresse. Wenn Sie die Bestätigungsmail nicht erhalten, können Sie die Registrierung nicht abschließen.

Geben Sie Ihre Anmeldedaten (Benutzername und Passwort) ein.

#### ITSG Registrierungsportal

#### Registrierung für

Bitte führen Sie die folgenden Schritte durch um sich für das Produkt zu registrieren

Ihre Betriebsnummer oder Institutionskennzeichen eingeb

Bitte geben Sie als Arbeitgeber ihre betrebsnummer oder als Leistungserbringer ihr institutionskennzeichen in das Eingabefeld ein Atternativ zur Betriebanummer können Sie Ihre Teatbetriebanummer, gesonderte Absendernummer, Hochschulnummer, oder Zahlstellennun eingeben.

ummer oder Institutionskennzeichen \*

n Sie für weitere Betriebsnummern oder Institutio Heldungen abgeben möchten, müssen Sie entweder für jede Numme igenes Zertifikat beantragen, oder ein Zertifikat als Arbeitgeber(AG), keldestelle bzw. Leistungserbringer(LE)-Meidestelle beantragen. zur kejsichterung als Meidestelle müssen Sie dem Zertifizierungsantrag Registrierung als Meldestelle müssen sie dem Zerunzerungsammag zusätzlich eine Eigenerklärung (PDF-Dokument) beifügen. Bitte beachten Sie auch die Hinweise auf der Eigenerklärung mit den Vorgaben zur Identifizierung Ihrer Meldepflichtigen. Das Formular finden Sie hier zum

□ Ich habe den Hinweistext zu Meldestellen gelesen und verstanden

#### Ihre Kontaktdaten

ben Sie als Kontakt gemäß Personalausweis oder Reisepass ein. Dann geben Sie Ihre Firmenkontaktdaten ein. Achten Sie bei der Eingabe Ihrer E-Mail Ad auf die richtige Schreibweise, da Sie bei fehlerhaft erfasster Adress

ßend die Nutzur Ihre Eingaben. Islink an die ang Bedingungen und speichern I E-Mail mit einem Bestätigung:

| Voltaling                                                                                                    | Nachname *                                                                                                    |
|----------------------------------------------------------------------------------------------------|----------------------------------------------------------------------------------------------------|
| Telefon *<br>+49                                                                                                    |                                                                                                    |
| E-Mail *                                                                                                    |                                                                                                    |
| E-Mail wiederholen *                                                                                                    |                                                                                                    |
| hre Anmeldedaten                                                                                                    |                                                                                                    |
| Benutzername *                                                                                                    |                                                                                                    |
| Passwort *                                                                                                    |                                                                                                    |
| Mindestens 8 Zeichen, 1 Großbuchst                                                                                                    | abe, 1 Kleinbuchstabe, 1 Zahl, 1 Sonderzeichen.                                                                                         |
| Mindestens 8 Zeichen, 1 Großbuchst<br>Passwort wiederholen *                                                                                           | abe, 1 Kleinbuchstabe, 1 Zahl, 1 Sonderzeichen.                                                                                         |
| Mindestens 8 Zeichen, 1 Greßbuchst<br>Passwort wiederholen *<br>fergeben Sie hier eine Sichert<br>ird zwingend bei der Kontakta                        | ate, 1 Kentuchstabe, 1 Zahl, 1 Senderzeichen.<br>heitsfrage und eine zugehörige Antwort. Di<br>aufnahme mit unserem Support abgefragt.  |
| Mindestens 8 Zeichen, 1 Greißbuchst<br>Passwort wiederholen *<br>fergeben Sie hier eine Sichert<br>ind zwingend bei der Kontakta<br>Sicherheitsfrage * | abe. 1 Hamouchstae, 1 Zan, 1 Sonderzeichen.<br>helfsfrage und eine zugehörige Antwort. Die<br>Juufinahme mit unserem Support abgefragt. |
| Mindesten 8 Zechen, 1 Graßbuchst<br>Passwort wiederfholen *<br>fergeben Sie hier eine Sichert<br>nd zwingend bei der Kontakta<br>Sicherheitsfrage *    | abe, 1 Hamouhstee, 1 Zall, 1 Senderzechen.<br>Heilsfrage und eine zugehörige Antwort. Die<br>aufnahme mit unserem Support abgefragt.    |

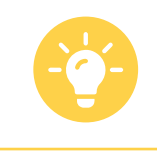

*Tipp:* Notieren Sie sich Ihre Anmeldedaten, da Sie sich wiederholt im Portal anmelden müssen.

**4** Überlegen Sie sich eine Sicherheitsfrage und eine Antwort. Die Sicherheitsfrage wird Ihnen gestellt, wenn Sie den Support der Fa. ITSG GmbH anrufen.

Bestätigen Sie, dass Sie die Datenschutzbestimmungen, die AGBs und die Leistungsbeschreibung gelesen haben und speichern Sie Ihre Eingabe.

**Schritt 3**: Sie erhalten eine Bestätigungsmail an die in Schritt 2 angegebene E-Mailadresse. Um Ihr Konto zu aktivieren, klicken Sie in der E-Mail auf den Bestätigungslink. Wenn Sie die E-Mail nicht erhalten haben, prüfen Sie Ihren Spam-Ordner.

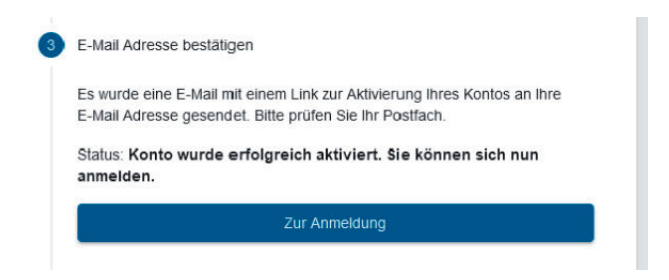

Klicken Sie auf <Zur Anmeldung>. Melden Sie sich mit Ihren Anmeldedaten an (siehe Schritt 2).

**Schritt 4**: Die Kontaktperson muss sich über das Postident-Verfahren identifizieren. Zur Auswahl stehen die persönliche Identifikation in einer Postfiliale oder die Online-Ausweisfunktion (nur möglich mit deutschem Personalausweis mit aktivierter Online-Ausweisfunktion (eID)).

Eine ausführliche Anleitung der Fa. ITSG GmbH zum Postident-Verfahren finden Sie unter https://www.itsg.de/wp-content/uploads/2023/03/Informationen-zum-Postident-Verfahren-beim-ITSG-Trust-Center.pdf

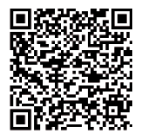

**Schritt 5**: Nach erfolgreicher Identifizierung melden Sie sich erneut mit Ihren Anmeldedaten im ITSG-Registrierungsportal an. Die Identitätsprüfung ist abgeschlossen. Klicken Sie auf <Weiter>.

**Schritt 6**: Ihnen wird die Adresse und die Praxisbezeichnung angezeigt, die für die angegebene IK-Nummer im Verzeichnis der ARGE IK gespeichert ist. Teile dieser Daten werden später noch für eine Eingabe im THEORG benötigt, sind dann aber nicht mehr aufrufbar. Wir empfehlen Ihnen daher, von diesen Angaben einen Screenshot oder ein Foto zu machen.

Wenn die Adresse korrekt ist, klicken Sie auf <Adresse ist korrekt>.

Sollte diese Adresse nicht korrekt sein, müssen Sie Ihre Adressdaten bei der ARGE IK aktualisieren lassen, siehe <u>https://www.dguv.de/arge-ik/downloads/index.jsp</u>

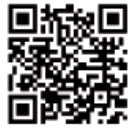

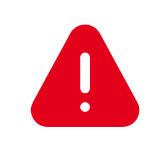

**Achtung:** Sie bekommen einen Freischaltbrief an die angegebene Adresse versendet. Ohne diesen Freischaltbrief können Sie die Antragstellung nicht abschließen!

**Schritt 7**: Standardmäßig wird die Rechnung an die zuvor bestätigte Praxisadresse versendet. Sie können hier eine abweichende Rechnungsadresse angeben. Klicken Sie auf <Weiter>.

**Schritt 8**: Im ITSG-Registrierungsportal wird Ihnen eine 36-stellige GUID-Vorgangsnummer angezeigt:

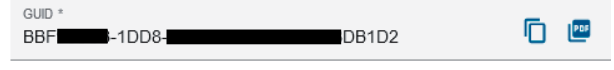

Diese GUID dient als Referenz zwischen dem Registrierungsportal und THEORG. Kopieren Sie die GUID mit 👔 in die Zwischenablage. Speichern Sie die GUID zusätzlich 👜 mit als PDF auf Ihrem Rechner.

Starten Sie THEORG. Vom Hauptmenü aus, gehen Sie unter {Einstellungen} {Rezeptabrechnung} {MLA} in die Lasche {Verschlüsselung}.

Markieren Sle im Bereich Verschlüsselung den Punkt "PKCS#7".

**2** Um den Zertifizierungs-Assistenten zu starten, klicken Sie auf <Zertifizierung beantragen> Wenn Sie bereits ein gültiges Zertifikat besitzen, heißt der Button <Zertifizierung verlängern>.

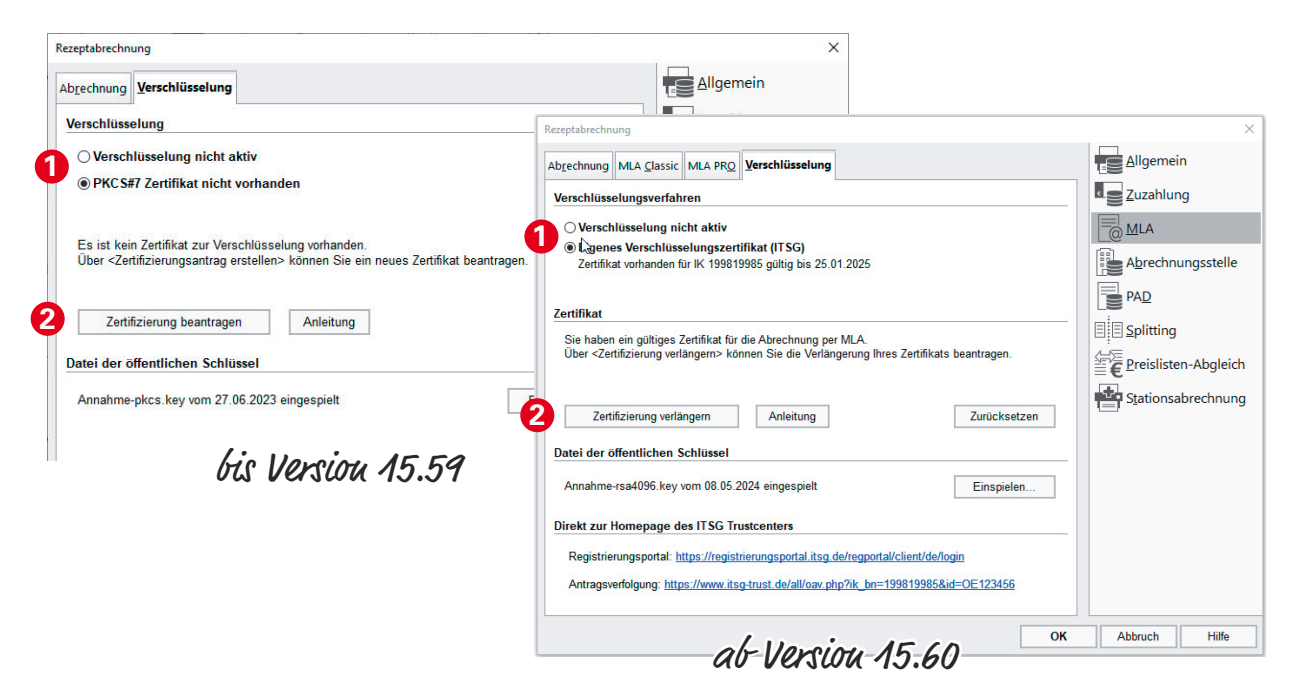

Es öffnet sich zunächst die Willkommen-Seite. Klicken Sie auf <Weiter>.

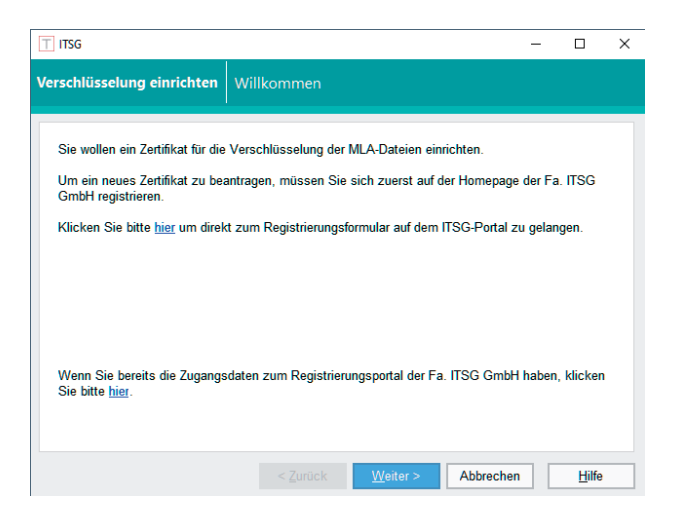

**Registrierung**: Fügen Sie mit [STRG]+[V] die 36-stellige GUID-Vorgangsnummer aus der Zwischenablage ein Klicken Sie auf <Weiter>.

| T ITSG                                                                                                    |                                                                                                    |                                     |                      | × |
|----------------------------------------------------------------------------------------------------|----------------------------------------------------------------------------------------------------|-------------------------------------|----------------------|---|
| Verschlüsselung einrichten                                                                                  | Registrierung                                                                                                    |                                     |                      |   |
| Nach erfolgreichem Abschluss<br>erhalten Sie eine Vorgangsnur<br>Um fortzufahren, kopieren Sie<br>{Weiter}. | des Registrierungsvorgangs auf dem Port<br>nmer in Form einer 36-stelligen sog. GUID<br>bitte die GUID in das nachfolgende Eingat | al der Fa. ITS(<br>befeld und klick | 3 GmbH<br>ken Sie au | f |
|                                                                                                    | < <u>Z</u> urück <u>W</u> eiter >                                                                                                 | Abbrechen                           | <u>H</u> ilfe        |   |

Daten erfassen: Tragen Sie die Daten zur Schlüsselerzeugung ein:

- IK-Nummer
- Praxisbezeichnung einschließlich Nachname des Inhabers
- Name der Kontaktperson

Tragen Sie bei der IK-Nummer und dem Namen der Kontaktperson die gleichen Daten ein, die Sie auch im ITSG-Registrierungsportal eingegeben haben.

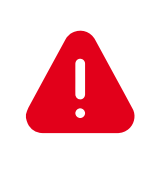

**Achturg:** Die Praxisbezeichnung/Firma muss exakt mit dem übereinstimmen, was bei der ARGE IK als Praxisbezeichnung hinterlegt ist. Im Verlauf der Beantragung im ITSG-Portal hatten wir empfohlen, ein Foto von den Daten zu machen (Siehe Seite 9, Schritt 6). Diese Daten müssen hier nun übereinstimmen.

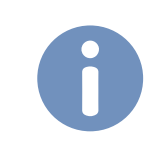

*Hiuweis*: Falsche Daten können im späteren Verlauf zu einer kostenpflichtigen Wiederholung des Zertifizierungsvorgangs führen.

| Τ  | ITSG                                                                                                    |                                                                 |                               |                                          |                         |                           | -      |           | × |
|----|----------------------------------------------------------------------------------------------------|-----------------------------------------------------------------|-------------------------------|------------------------------------------|-------------------------|---------------------------|--------|-----------|---|
| Ve | erschlüsselung einrichten                                                                                                    | Daten erfas                                                     | sen                           |                                          |                         |                           |        |           |   |
|    | Bitte tragen Sie hier die benöti<br>Das TrustCenter kann nur fo<br>Leerzeichen, Schrägstrich,<br>Alle anderen Sonderzeiche<br>erlaubt! | gten Daten zur<br>Igende Sonde<br>Bindestrich.<br>n Punkt, Komi | Schlüs<br>erzeich<br>ma, ?, · | selerzeugun<br>en maschin<br>+, etc. und | g ein<br>Iell v<br>alle | erarbeiten:<br>Umlaute ä, | ö, ü s | sind nich | t |
|    | К                                                                                                    |                                                                 |                               |                                          |                         |                           |        |           |   |
|    | Praxisbezeichnung/Firma                                                                                                    |                                                                 |                               |                                          |                         |                           |        |           |   |
|    | Kontaktperson Vorname                                                                                                    |                                                                 |                               |                                          |                         |                           |        |           |   |
|    | Kontaktperson Nachname                                                                                                    |                                                                 |                               |                                          |                         |                           |        |           |   |
|    | Beim Klick auf {Weiter} wird au<br>Dieser Vorgang kann einige Se                                                                       | itomatisch eine<br>kunden dauern                                | e Schlüs<br>I.                | seldatei erz                             | eugt.                   |                           |        |           |   |
|    |                                                                                                    | < <u>Z</u> urü                                                  | ck                            | Weiter >                                 |                         | Abbrechen                 |        | Hilfe     |   |

**Daten bestätigen**: Prüfen Sie die eingegebenen Daten. Wenn alle Daten korrekt sind, können Sie das Zertifikat bei der Fa. ITSG GmbH kostenpflichtig beantragen. Um den Antrag zu starten, klicken Sie auf <Weiter>.

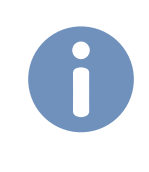

*Hinweis*: Bitte beachten Sie die Allgemeinen Geschäftsbedingungen der Fa. ITSG GmbH und die Leistungsbeschreibung des ITSG-Trust Centers über die Homepage der Fa. ITSG GmbH.

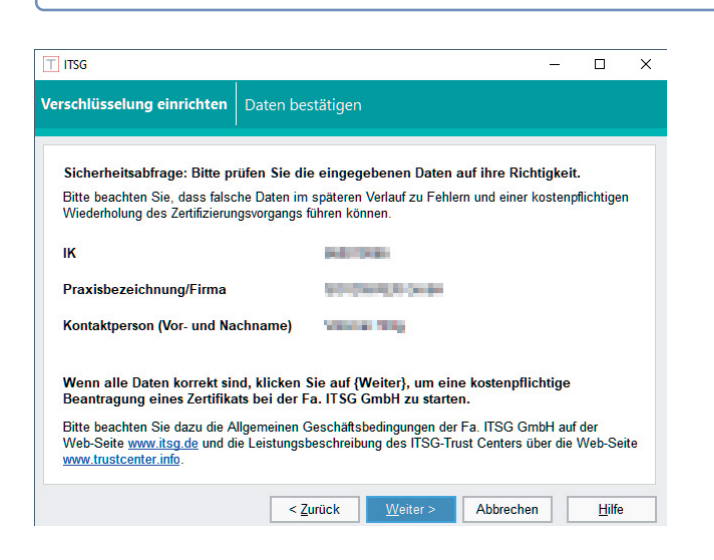

Ihre Daten wurden an die Fa. ITSG GmbH übermittelt. Beenden Sie den Assistenten.

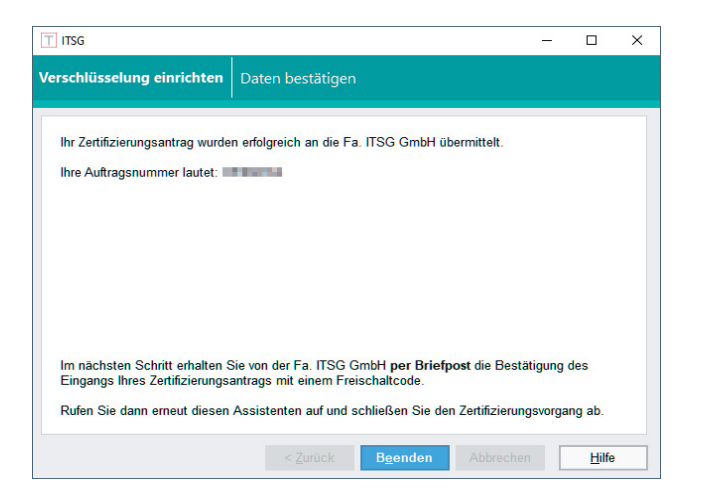

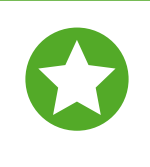

**Wichtig:** Loggen Sie sich nun erneut im Registrierungsportal der Fa. ITSG GmbH ein und klicken Sie dort auf <Weiter>, um den sogenannten Freischaltcode anzufordern. Dieser wird Ihnen dann per Briefpost zugesandt.

**Schritt 9**: Wenn Sie von der Fa. ISTG GmbH den Brief mit dem Freischaltcode erhalten haben, starten Sie THEORG. Vom Hauptmenü aus, gehen Sie unter {Einstellungen} {Rezeptabrechnung} {MLA} in die Lasche {Verschlüsselung}. Um den Zertifizierungs-Assistenten zu starten, klicken Sie auf <Zertifizierung beantragen>.

Es öffnet sich zunächst die Willkommen-Seite. Klicken Sie hier auf < Weiter>.

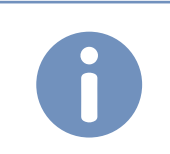

*Hiuweis*: Wenn die Hashwerte auf dem Brief mit den Daten in THEORG nicht übereinstimmen, wenden Sie sichbitte an unsere Hotline.

| rschlusselung einrichten     | Hashwert pruten                                                                                                    |     |
|------------------------------|----------------------------------------------------------------------------------------------------|-----|
| Sie haben vom ITSG Trust-C   | enter einen Freischaltbrief erhalten.                                                                                                    |     |
| Dieser enthält neben dem Fr  | eischaltcode auch einen Hashwert.                                                                                                    |     |
| Bitte vergieichen Sie diesen | Hashwert sorgtaitig mit dem unten angezeigten Hashwert.                                                                                                    |     |
|                              |                                                                                                    |     |
| Hinweis: Die Groß- und Kleir | schreibung von Buchstaben spielt keine Rolle."                                                                                                    |     |
| Hinweis: Die Groß- und Kleir | ischreibung von Buchstaben spielt keine Rolle."                                                                                                    | UK. |
| Hinweis: Die Groß- und Kleir | ischreibung von Buchstaben spielt keine Rolle."<br>Indukt in Standarf Indukter in Buchstein in Standarf in Standarf in Standarf in Standarf in Standarf in Standarf | 05  |
| Hinweis: Die Groß- und Kleir | ischreibung von Buchstaben spielt keine Rolle."<br>Heuti Indender Generation Indender Indender Heutisch<br>tisch?<br>i dentisch                                     | UK: |

Melden Sie sich erneut im ITSG-Registrierungsportal an. Geben Sie den Freischaltcode ein und klicken Sie auf <Weiter>.

| 9 | Freischaltcode eingeben<br>Das Schreiben zur Prüfung der Vertretungsberechtigung wird nun an die<br>Firmenadresse, für die Sie sich registriert haben, versendet. Sobald sie das                                                                                                    |
|---|----------------------------------------------------------------------------------------------------|
|   | Schreiben erhalten, melden Sie sich bitte wieder am Registrierungsportal an<br>und geben Sie den Freischaltcode, der sich auf dem Schreiben befindet ein<br>und bestätigen sie ihn. Des Weiteren befindet sich auf dem Schreiben der<br>Hashwert Ihres Zertifizierungsantrags, den Sie mit dem lokal gespeicherten<br>Hashwert auf Übereinstimmung vergleichen sollten. Bei Abweichung setzen<br>Sie sich bitte mit dem Support Ihrer Software in Verbindung. |
|   | Bitte geben Sie hier den Freischaltcode aus dem Ihnen ausgehändigten<br>Vertretungsberechtigungsschreiben ein, um die Registrierung erfolgreich<br>abschließen zu können                                                                                                    |
|   | Freischaltcode *                                                                                                    |
|   | Weiter                                                                                                    |
|   | © 2021 ITSG GmbH                                                                                                    |

**Schritt 10**: Sie erhalten eine E-Mail mit Ihrem Zertifikat von der Fa. ITSG GmbH. Wenn Sie diese E-Mail erhalten haben, spielen Sie Ihr Zertifikat in THEORG ein. Gehen Sie dazu vom THEORG-Hauptmenü aus unter {Einstellungen} {Rezeptabrechnung} {MLA} in die Lasche {Verschlüsselung}. Um den Zertifizierungs-Assistenten zu starten, klicken Sie auf <Zertifizierung beantragen>.

Es öffnet sich zunächst die Willkommen-Seite. Klicken Sie auf <Weiter>.

| T ITSG                                                                                                    |                                                                                                    | -                                            |               | × |
|----------------------------------------------------------------------------------------------------|----------------------------------------------------------------------------------------------------|----------------------------------------------|---------------|---|
| Verschlüsselung einrichten                                                                                                    | Willkommen                                                                                                    |                                              |               |   |
| Sie wollen ein Zertifikat für die<br>Fa. ITSG GmbH ein E-Mail mi<br>Im nächsten Schritt können S<br>Zertifizierungsvorgang abschlie<br>Klicken Sie dazu auf (Weiter). | Verschlüsselung der MLA-Dateien eir<br>t Ihrem Zertifikat bekommen.<br>ie nun das Zertifikat in THEORG einsp<br>iSen. | ırichten und haben n<br>xielen und damit den | un von de     | r |
|                                                                                                    | < <u>Z</u> urück <u>W</u> eiter >                                                                                     | Abbrechen                                    | <u>H</u> ilfe |   |

Um Ihr Zertifikat herunterzuladen, klicken Sie auf <Weiter>.

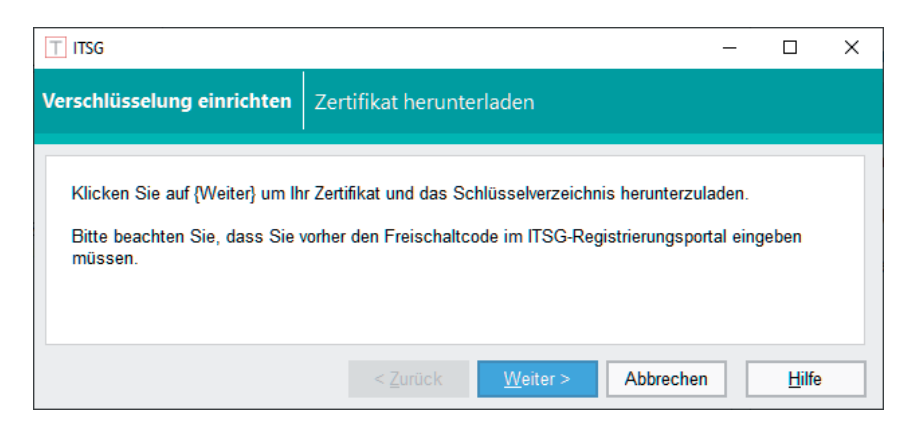

THEORG lädt das Zertifikat von der Fa. ITSG GmbH herunter und spielt die Dateien automatisch ein. Klicken Sie auf <Weiter>.

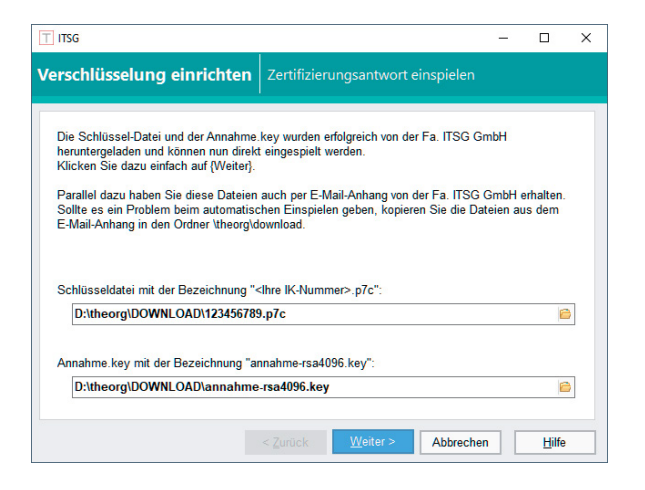

Ihr Zertifikat ist ab sofort gültig. Beenden Sie den Assistenten.

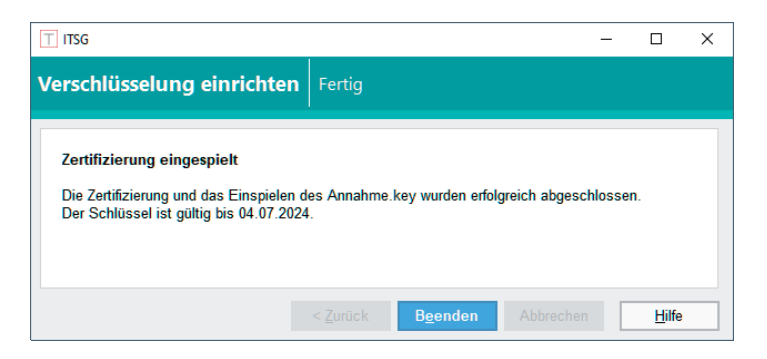

# 3. FAQ Zertifizierung

HIER finden Sie unseren FAQ-Bereich rund um die Zertifizierung.

## 4. Infos zu einmaligen Einstellungen

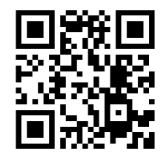

Video

Um Ihren THEORG fit für die maschinenlesbare Abrechnung zu bekommen, müssen Einstellungen im Programm getroffen werden. Diese einmaligen Einstellungen haben wir

<u>HIER</u> in einem Video und <u>HIER</u> in einer Broschüre für Sie zusammengefasst.

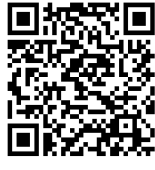

Broschüre

# 5. Infos zur Durchführung der Abrechnung

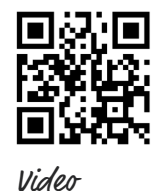

Wir haben alle Informationen zum Ablauf der Abrechnung <u>HIER</u> in einem Video und <u>HIER</u> in einer Broschüre für Sie zusammengefasst.

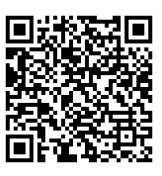

Broschüre

# Platz für Ihre Notizen:

| <br> |
|------|
| <br> |
| <br> |
|      |
|      |
|      |
| <br> |
| <br> |
| <br> |
|      |
|      |
| <br> |
| <br> |
| <br> |
|      |
|      |
| <br> |
| <br> |
| <br> |
|      |
|      |
|      |
| <br> |

| <br> | <br> |  |
|------|------|--|
|      |      |  |
|      |      |  |
| <br> | <br> |  |
|      |      |  |
|      |      |  |
| <br> | <br> |  |
|      |      |  |
|      |      |  |
| <br> | <br> |  |
|      |      |  |
|      |      |  |
| <br> | <br> |  |
|      |      |  |
|      |      |  |
| <br> | <br> |  |
|      |      |  |
|      |      |  |
| <br> | <br> |  |
|      |      |  |
|      |      |  |
| <br> | <br> |  |
|      |      |  |
|      |      |  |
| <br> | <br> |  |
|      |      |  |
|      |      |  |
| <br> | <br> |  |
|      |      |  |

| <br> |
|------|
|      |
| <br> |
|      |
| <br> |
|      |
| <br> |
| <br> |
|      |
| <br> |
|      |
| <br> |
|      |
| <br> |
| <br> |
|      |
| <br> |
|      |
| <br> |
|      |
| <br> |
| <br> |
|      |
| <br> |
|      |
| <br> |
|      |
| <br> |
| <br> |
|      |
| <br> |
|      |
| <br> |
|      |

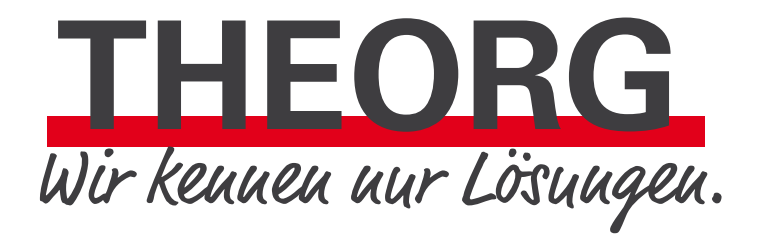

SOVDWAER Gesellschaft für EDV-Lösungen mbH Franckstraße 5 71636 Ludwigsburg Telefon 07141/93733-0 Telefax 07141/93733-99 info@sovdwaer.de www.sovdwaer.de